## Wireless LAN

Manual for Setting Up KMUTT-SecureN for Yosemite

- Steps for Setting Up KMUTT-SecureN
- Observation: When the system is successfully connected.
- Removing the Configuration from the Device

Steps for Setting Up KMUTT-SecureN for macOS Yosemite

1. Select the Network icon in the top right corner, then select Turn Wi-Fi On.

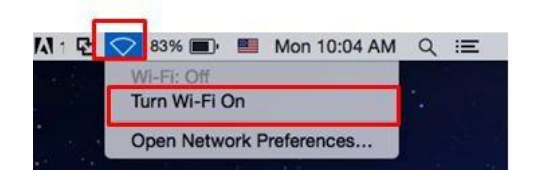

2.Select the SSID: KMUTT-SecureN.

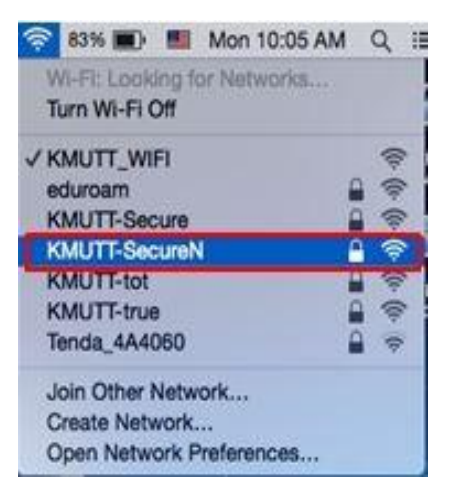

3.A window stating "The Wi-Fi Network requires WPA2 enterprise credentials." will appear as shown in the image.

|      | A2 enterprise credentials. |    |
|------|----------------------------|----|
| M    | Node: Automatic            |    |
| User | name:                      |    |
| Pass | word:                      |    |
|      | Show password              |    |
|      | 🗹 Remember this netwo      | rk |

## 4. Make the following adjustments

## Mode : Automatic

Username : username.xxx (Username, such as username.sur or 5xxxxxxxx, must be specified clearly)

**Password :** \*\*\*\*\*\*\* (The user password must be entered correctly.)

| •    |                       |
|------|-----------------------|
| ,    | Node: Automatic       |
| User | name: username.sur    |
| Pass | word:                 |
|      | Show password         |
|      | Remember this network |

5.Click the Join button to connect to the network.

Observation: When the system is successfully connected.

1.Select the Network icon in the top right corner.

2.Observe the Wi-Fi Networks section, where the connection to the SSID: KMUTT-SecureN appears as shown in the example image.

| <u></u> | 81% 🔳 📕                              | Mon 10:08 AM |   | Q :: |
|---------|--------------------------------------|--------------|---|------|
| V<br>T  | Vi-Fi: Looking for<br>Jurn Wi-Fi Off | Networks     |   |      |
| VH      | MUTT-SecureN                         |              | 9 | ((:- |
| e       | duroam                               |              | 9 | (?   |
| ۲       | MUTT-Secure                          |              | 9 | (    |
| ł       | MUTT-tot                             |              | 9 | ((;- |
| H       | MUTT-true                            |              | 9 | ((:- |
| K       | MUTT_WIFI                            |              |   | ((:- |
| Т       | enda_4A4060                          |              | 9 | (1-  |
| v       | vellab-1                             |              | 9 | (:-  |
| J       | oin Other Netwo                      | rk           |   |      |
| (       | create Network                       |              |   |      |
| 0       | pen Network Pre                      | eferences    |   |      |

Removing the Configuration from the Device

1.Select Wi-Fi Networks in the top right corner, then choose Open Network Preferences...

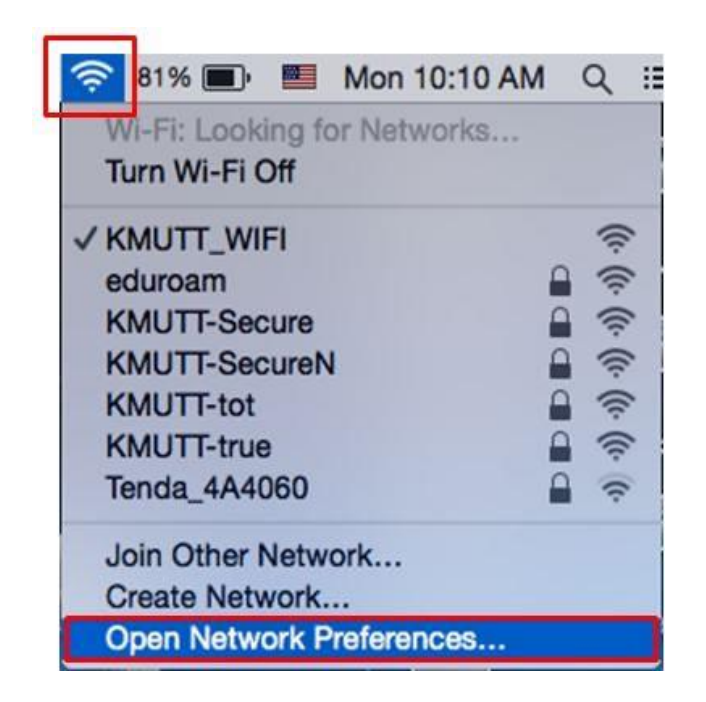

2. The Network window will appear. Select Advanced....

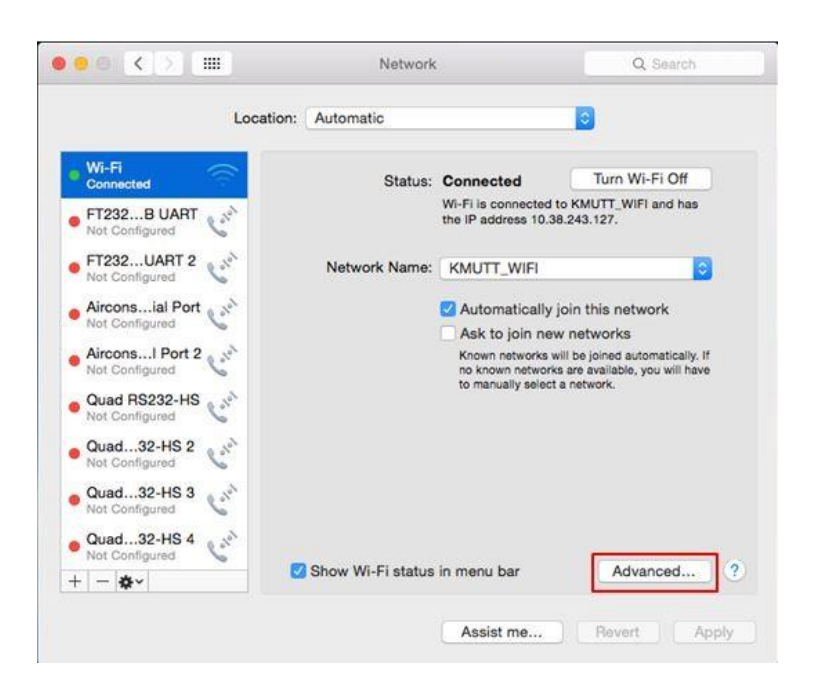

3. In the Wi-Fi tab >> go to Preferred Networks.

In the Network Name list, select the SSID: KMUTT-SecureN, then click the minus (-) sign to remove the configuration.

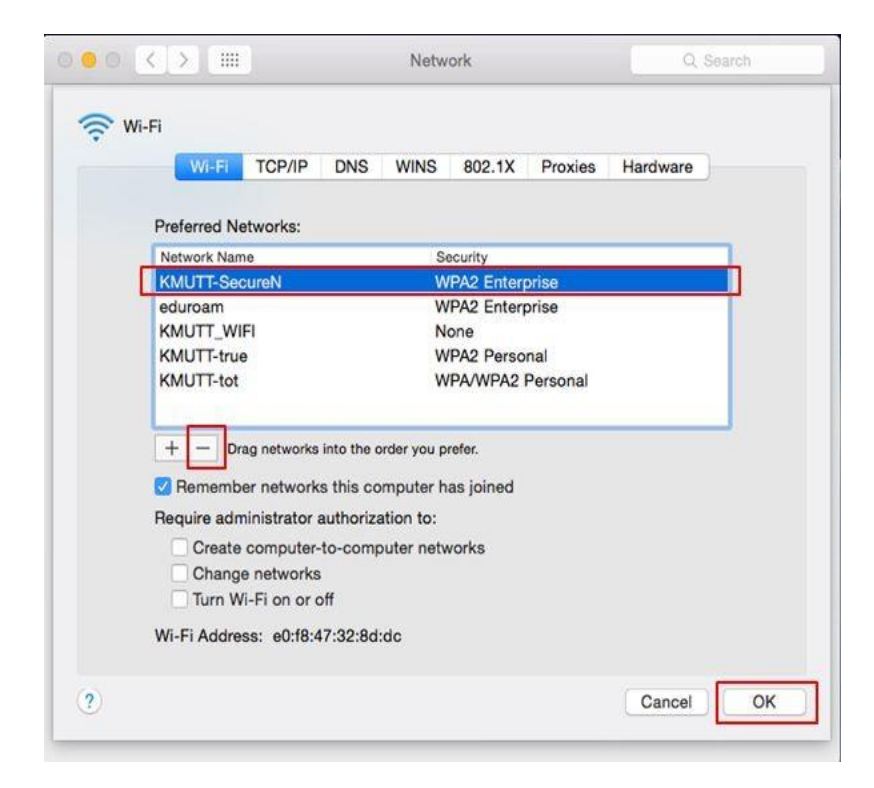

4.Click the OK button.